## Importing ENOVIA Effectivity Expressions as Variation Points

## Prerequisites

- 1. The Product Line Engineering plugin is installed into your modeling tool.
- 2. The 3DEXPERIENCE ENOVIA Model Definition Integration plugin is installed into your modeling tool.
- 3. DataHub is installed into your modeling tool.

Requirements from the TRM application on the 3DEXPERIENCE platform can be imported/synchronized into the modeling tools using Cameo DataHub.

DataHub can also import the effectivity markings of the requirements as equivalent variation points in the modeling tools. The MagicDraw PLE mechanisms (variant highlight, variant realization transformation) can then be applied to these variable requirements.

the effectivity import is unidirectional. You can import from the 3DEXPERIENCE platform to the modeling tools.

Before starting the ENOVIA effectivity expressions import:

- The Model Version variability and configurations have to be imported into your modeling tool project beforehand. Learn more >>
- There are requirements in your Requirement app on the 3DEXPERIENCE platform and they have Effectivity Expressions defined.
- The Data Source for ENOVIA Traceable Requirements Management must be added. Learn more about adding the Data Source for ENOVIA Traceable Requirements Management >>

When the Data Source is added, you need to enable the variant synchronization to be able to import requirements.

To enable the variant synchronization

1. In the Cameo DataHub Explorer tab, right-click the Enovia TRM data source.

2. From the shortcut menu, choose Enable variant synchronization.

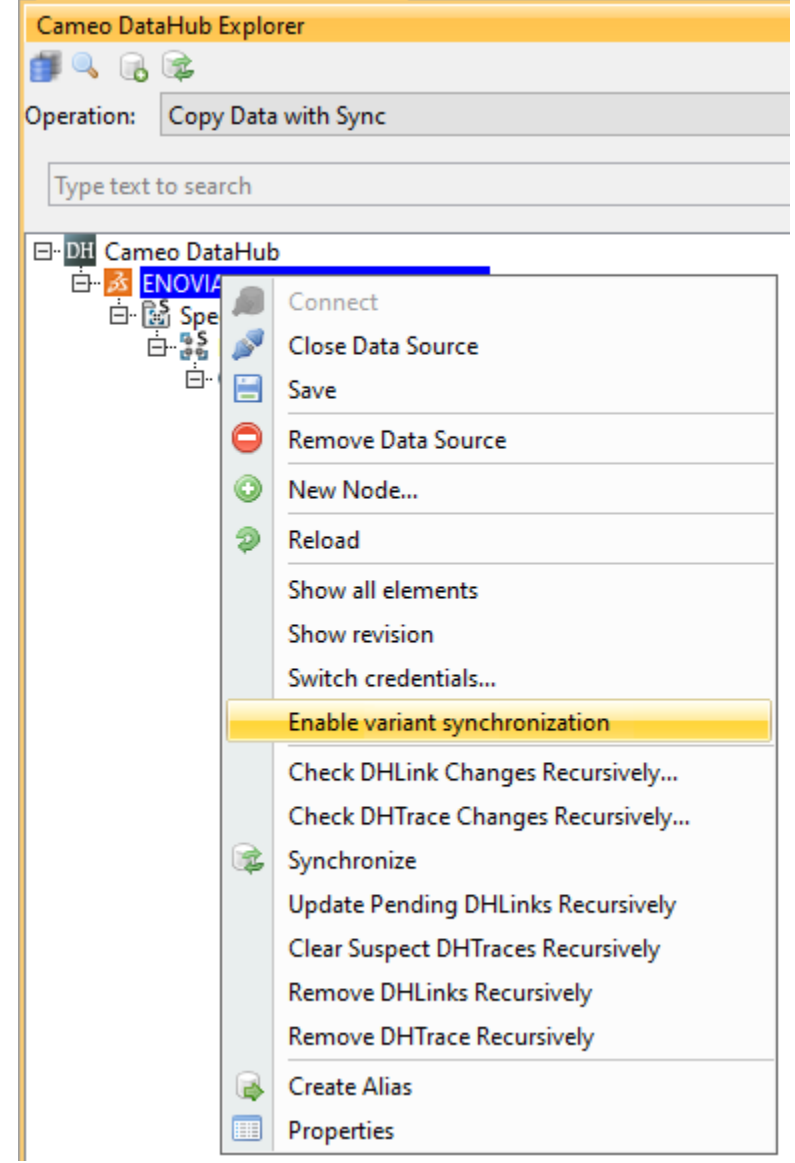

Now you can import requirements into your project. Learn more about requirements import >>

For successful requirement variability data import, the imported requirements must have the same Model Version in the configuration context for which variability and configuration data has been imported.

| ♠ → Car Requirements A                        |                                                                   |     |  |  |  |  |
|-----------------------------------------------|-------------------------------------------------------------------|-----|--|--|--|--|
| Display Name                                  | Edit Configuration Context - undefined                            |     |  |  |  |  |
| Car Requirements A     SunRoof Requirements A | Activated Criteria : Model Version, Date,<br>Variants and Options | + 🛢 |  |  |  |  |
|                                               |                                                                   |     |  |  |  |  |

The requirement configuration context in the 3DEXPERIENCE platform

When requirements with effectivity data are imported into the modeling tool, they are decorated with equivalent variation points. This is indicated with Variation Point icon adornment.

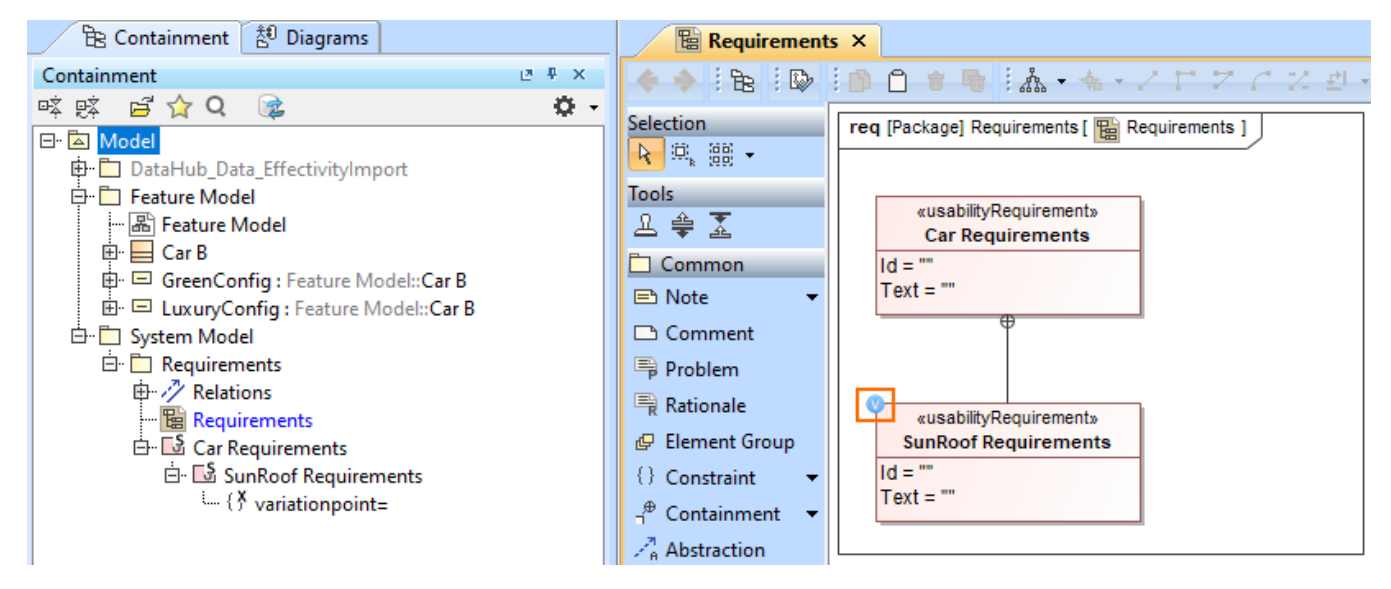

The requirements imported from DataHub are adorned with a Variation Point icon

The effectivity expression data, consisting of the selected variants and options, is converted into the variation point expression. This expression is visible (but not editable) in the Expression field of the variation point. The language of the expression is set to "3DEXPERIENCE Effectivity" (see the following image).

| $\uparrow$ | Car Require                       | ements A                                                |           |              |        |          |                                                                                                    |                       |                              |                      |                      |                 |              |  |
|------------|-----------------------------------|---------------------------------------------------------|-----------|--------------|--------|----------|----------------------------------------------------------------------------------------------------|-----------------------|------------------------------|----------------------|----------------------|-----------------|--------------|--|
| Display    | y Name                            |                                                         | Revision  | Туре         | Covers |          | Refined Into                                                                                                    | Parameter Value       | State                        | Priority             | Difficulty           | Importance      | Classificati |  |
| - 6        | Car Re                            | quirements A                                            | A         | Requirement  |        |          |                                                                                                    |                       | In Work                      |                      |                      |                 |              |  |
| l          | - 💮 Sur                           | Roof Requirements A                                     | A         | Requirement  |        |          |                                                                                                    |                       | In Work                      | Low                  | Low                  | Least Important | Functio      |  |
|            | Edit V                            | ariants and Options -                                   | undefined | ł            |        |          |                                                                                                    |                       |                              |                      |                      |                 | ×            |  |
|            | Confi                             | guration context:Car                                    |           |              |        |          |                                                                                                    |                       |                              |                      |                      |                 |              |  |
|            | Туре                              | e to add Variant/Option                                 |           |              |        |          |                                                                                                    | Q,                    | Search Va                    | ariants / Options    | + 🗎                  |                 |              |  |
|            |                                   |                                                         |           | Description  |        |          |                                                                                                    |                       |                              |                      |                      |                 |              |  |
|            |                                   | - InteriorOptions                                       |           |              |        |          | 🖹 Specifica                                                                                                    | tion of ExistenceVa   | ariationPoint variationpoint |                      |                      |                 |              |  |
|            |                                   | - SunRoof                                               |           |              | ✓ □    |          | Specification of ExistenceVariationPoint properties Specify properties of the selected ExistenceVariationPoint in the properties specification                                                                                                    |                       |                              |                      |                      |                 |              |  |
|            |                                   | - BodyColor                                             |           |              |        |          | table. Cho<br>properties                                                                                                    | ose the Expert or All | options fror                 | n the Properties dro | p-down list to see i | more            |              |  |
|            |                                   | CayenneRed                                              |           |              | ✓ [    |          |                                                                                                    | 2 0                   |                              | •_•                  |                      | ,               |              |  |
|            | Variant/Option Expression         |                                                         |           |              |        |          | variationpoint<br>() variationpoint<br>↓ variationpoint<br>↓ variationpoint<br>↓ variationpoint<br>↓ variationpoint<br>↓ variationpoint<br>↓ variationpoint                                                                                                    |                       |                              |                      |                      |                 |              |  |
|            | 0.00                              |                                                         |           |              |        |          | Navigation/Hyperlin     Dem Feature Impacts     A      A      Feature Impact      Name variationPoint     Name variationpoint     Superstance Variation      DEX      Dex      Dex |                       |                              |                      |                      |                 |              |  |
|            | Car.                              | Car: InteriorOptions{SunRoot} AND BodyColor{CayenneRed} |           |              |        |          |                                                                                                    |                       |                              |                      |                      |                 |              |  |
|            | Expression in the Requirement app |                                                         |           |              |        |          | 2 <sup>1</sup> FeatureImpact(System Model::Requirements::Car                                                                                                    |                       |                              |                      |                      |                 |              |  |
|            |                                   |                                                         |           | $\mathbf{N}$ |        |          | 🔀 Expr                                                                                                    | ession                |                              |                      |                      |                 | ×            |  |
|            |                                   |                                                         |           | $\sim \chi$  |        |          | Langua                                                                                                    | ae:                   |                              |                      |                      |                 |              |  |
|            |                                   |                                                         |           | $\sim$       |        |          | 3DEXP                                                                                                    | ERIENCE Effectivity   |                              |                      |                      |                 | $\sim$       |  |
|            |                                   |                                                         |           |              |        |          | Body:                                                                                                    |                       |                              |                      |                      |                 |              |  |
|            |                                   |                                                         |           |              |        |          | AND(S                                                                                                    | unRoof, BodyColori    | CayenneRe                    | d)                   |                      |                 |              |  |
|            |                                   |                                                         |           | Edit Tools   | Viev   | v Life   | cyc                                                                                                    |                       |                              |                      |                      |                 |              |  |
|            |                                   |                                                         | 4         |              |        | <b>-</b> | Sam                                                                                                    | e expression in 1     | he model:                    | ing tool.            |                      |                 |              |  |
|            |                                   |                                                         |           |              |        |          |                                                                                                    |                       |                              |                      |                      |                 |              |  |
|            |                                   |                                                         |           |              |        |          |                                                                                                    |                       |                              |                      |                      |                 |              |  |